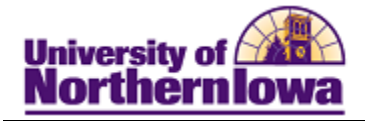

## **Viewing Comments**

**Purpose:** Users can view only those comments to which they have been granted 3C group security. The following instructions describe how to comments for an individual (summary and detail level).

| Step | Action                                                                                                    |  |  |  |  |  |
|------|----------------------------------------------------------------------------------------------------|--|--|--|--|--|
| 1.   | Navigate to the <b>Person Comment Summary</b> page: <b>Main Menu &gt; Campus Community &gt;</b><br><b>Comments &gt; Comments-Person &gt; Person Comment Summary</b>                                 |  |  |  |  |  |
|      | Favorites   Main Menu > Campus Community > Comments > Comments - Person > Person Comment Summary                                                                                                    |  |  |  |  |  |
|      | Person Comment Summary                                                                                                    |  |  |  |  |  |
|      | Enter any information you have and click Search. Leave fields blank for a list of all values.                                                                                                    |  |  |  |  |  |
|      | Find an Existing Value Maximum number of rows to return (up to 300): 300                                                                                                    |  |  |  |  |  |
|      | ID: begins with                                                                                                    |  |  |  |  |  |
|      | Campus ID: begins with                                                                                                    |  |  |  |  |  |
|      | Last Name: begins with                                                                                                    |  |  |  |  |  |
|      | First Name: begins with                                                                                                    |  |  |  |  |  |
|      | Case Sensitive                                                                                                    |  |  |  |  |  |
|      | Search Clear Basic Search 📳 Save Search Criteria                                                                                                    |  |  |  |  |  |
| 2.   | <ul> <li>2. Enter the search criteria for the individual for whom you wish to view comment sum Click the Search button.</li> <li><i>Result:</i> The Person Comment Summary tab displays.</li> </ul> |  |  |  |  |  |
|      | Comment Summary Operator 3C Groups Summary                                                                                                    |  |  |  |  |  |
|      | Cecelia Becker SF001                                                                                                    |  |  |  |  |  |
|      | Selection Criteria                                                                                                    |  |  |  |  |  |
|      | Variable Data                                                                                                    |  |  |  |  |  |
|      | Category: Comment ID:                                                                                                    |  |  |  |  |  |
|      |                                                                                                    |  |  |  |  |  |
|      | Comment Category Comment D                                                                                                    |  |  |  |  |  |
|      | Category         Description         Function         DateTime         Sequence                                                                                                    |  |  |  |  |  |
|      |                                                                                                    |  |  |  |  |  |
|      |                                                                                                    |  |  |  |  |  |
|      |                                                                                                    |  |  |  |  |  |
|      | Save Return to Search                                                                                                    |  |  |  |  |  |
|      | Comment Summary   Operator 3C Groups Summary                                                                                                    |  |  |  |  |  |

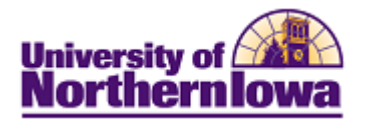

| Step | Action                                                                                                    |                                                             |                                                    |                  |  |
|------|----------------------------------------------------------------------------------------------------|-------------------------------------------------------------|----------------------------------------------------|------------------|--|
| 3.   | If you wish to further narrow your search, enter additional criteria, such as Function or Category. To see all comments (for which you have view access), click the <b>Search</b> button <b>Result:</b> The comments are listed.   Search Results |                                                             |                                                    |                  |  |
|      |                                                                                                    |                                                             |                                                    |                  |  |
|      |                                                                                                    |                                                             |                                                    |                  |  |
|      | Comment Category Comment ID FFFF                                                                                                    |                                                             |                                                    |                  |  |
|      | Category Description                                                                                                    | on                                                          | Function DateTime                                  | <u>Sequence</u>  |  |
|      | Edit View SEGEN SEGener                                                                                                    | al                                                          | SFAC 02/25/2011 11:46:4                            | 6AM 3            |  |
|      | Edit View SECOAN SF Gener                                                                                                    | al                                                          | SFAC 02/12/2011 11:42:2<br>SFAC 02/12/2011 11:41:4 | 3AM 1            |  |
| 4    | The Comment ID talk diar                                                                                                    |                                                             |                                                    |                  |  |
| 4.   | The <i>Comment ID</i> tab displays the name of the person who created the comment.                                                                                                    |                                                             |                                                    |                  |  |
|      | Comment Category Commen                                                                                                    | t ID 💷                                                      |                                                    |                  |  |
|      | Category (                                                                                                    | Comment ID Name                                             |                                                    |                  |  |
|      | Edit View SFGEN 2                                                                                                    | 260560 Saul,Rach                                            | el Marie                                           |                  |  |
| 5    | Click the View link to get                                                                                                    | the commont. This di                                        | onlove the Domeon Comm                             | ant Datail page  |  |
| 5.   | Click the view link to see                                                                                                    | e the comment. This di                                      | splays the <b>Person Comm</b>                      | ient Detan page. |  |
|      | Person Comment                                                                                                    | Dotail                                                      |                                                    |                  |  |
|      | Ferson Comment                                                                                                    | Detail                                                      |                                                    |                  |  |
|      | Cecelia Becker                                                                                                    |                                                             | ID: SF001                                          | 0                |  |
|      | Comment DateTime:                                                                                                    | 02/25/2011 11:46:46AM                                       |                                                    |                  |  |
|      | Administrative Function:                                                                                                    | SFAC Student Financials Account University of Northern Iowa |                                                    |                  |  |
|      | Academic Institution:                                                                                                    |                                                             |                                                    |                  |  |
|      | Comment Category:                                                                                                    | SFGEN SF Ger                                                | neral                                              | Variable Data    |  |
|      | Comment Data                                                                                                    |                                                             |                                                    |                  |  |
|      | Comment ID:                                                                                                    | 260560 Sa                                                   | aul,Rachel Marie                                   |                  |  |
|      | Department:                                                                                                    |                                                             |                                                    |                  |  |
|      | Comment Date:                                                                                                    | 02/25/2011                                                  |                                                    |                  |  |
|      | Comments                                                                                                    | Test comment for training.                                  |                                                    |                  |  |
|      |                                                                                                    |                                                             |                                                    |                  |  |
|      | Append Comments:                                                                                                    |                                                             |                                                    |                  |  |
|      |                                                                                                    |                                                             |                                                    |                  |  |
|      | Save Return to Search Notify                                                                                                    |                                                             |                                                    |                  |  |
|      |                                                                                                    |                                                             |                                                    |                  |  |
|      | <i>Note:</i> If you have securit                                                                                                    | ty access to edit comme                                     | ents, you may click the E                          | <b>lit</b> link. |  |